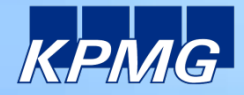

INFRASTRUCTURE

## **KPMG Secure File Transfer – User Guide**

AUDIT / TAX / ADVISORY

AUDIT = TAX = ADVISORY

## **KPMG Secure File Transfer - User Guide**

## • What is KPMG Secure File Transfer?

KPMG SFT is designed to facilitate the data transfers between KPMG Engagement Teams and Clients. It can send folders and files up to 20GB in size. It automatically sends download receipts to the sender.

- Creating an account after receiving a mail with a download link
  - In the file download mail, click on the link to open the KPMG SFT account creation page.
  - Enter your email address on the KPMG SFT web page. Click Submit. This will create a verification mail.
  - Copy the verification code from the mail into the KPMG SFT page. Click Register.
  - Choose your new KPMG SFT password and enter it twice. Click Register.
  - Now you have a limited KPMG SFT account to receive files but not send files.
  - You can now proceed to download the file.
- Creating an account after receiving an invitation mail
  - In the invitation mail, click on the link to open the KPMG SFT account creation page.
  - Choose your new KPMG SFT password and enter it twice. Click Register.
  - Now you have a KPMG SFT account. You can now send/receive files to/from KPMG.

| MG                                                                                           | KPMG Secure File Transfer                                                                                                    |
|----------------------------------------------------------------------------------------------|----------------------------------------------------------------------------------------------------|
|                                                                                              |                                                                                                    |
| control effects became the trans                                                             | A                                                                                                    |
| arl-magnus, johansso<br>a moment you will be<br>rst time users. You n<br>your e-mail address | ngligang se has sert you tiles via KPMC Becure File Transfert<br>a sale to retrieve files at your convectence<br>must regater and provide the billowing information<br>as a suisse identifier for you as the funding directient.                                                                                                    |
| a password of your o                                                                         | choosing to protect your account.                                                                                                    |
| egistered users. You                                                                         | r session expired and was closed for security purposes - prease re-login.                                                                                                    |
| rour e-mail Address.                                                                         | Subme                                                                                                    |
| inter your e-max addr                                                                        | ess in the fixed above and click submit to start the process.                                                                                                    |
|                                                                                              |                                                                                                    |
|                                                                                              |                                                                                                    |
|                                                                                              | Accellion File Transfer 🌱                                                                                                    |
| 44b                                                                                          | KPMG Secure File Transfer                                                                                                    |
|                                                                                              |                                                                                                    |
| r download this life, w<br>It the download                                                   | er need to welly conversity of your e-mail address for f.A.se suffer trades to be proceeding                                                                                                    |
| message has been in<br>REApric.co.                                                           | and to occargedoes.org with a serification code in it. This new e mail will come from                                                                                                    |
| mail Address                                                                                 | SESSION OF                                                                                                    |
| verification Code:                                                                           | Carry on the IAC, excessed in the new average message<br>have alighting we to seeily put a could estimate                                                                                                    |
|                                                                                              | Verify Loss                                                                                                    |
| ate Occasional) the<br>set also a shod perio                                                 | e-stall from <u>pR Growing se</u> is integrabed as an unsulicited e-stall. Fyre take not received the e-<br>culture, please check any litering fidders set up by your princytocheckin solver which may                                                                                                    |
| Per out such e-maix                                                                          |                                                                                                    |
|                                                                                              |                                                                                                    |
|                                                                                              | Acceleration and the Terration                                                                                                    |
|                                                                                              |                                                                                                    |
| Melo .                                                                                       | KPMG Secure File Transfer                                                                                                    |
|                                                                                              |                                                                                                    |
| th the counicat                                                                              | THE A REPORT OF THE PARTY OF THE STREET OF THE STREET OF T |
|                                                                                              | calmageus.jiitaissai/2@onak.on                                                                                                    |
| i mait Addess<br>withcation Code                                                             | Vaitbut                                                                                                    |
| i mat Adolaa<br>wittaton Cole<br>Deale e Passennit                                           | Varifiel Mean more averaged for a NCT exercised performance averaged for a NCT exercised performance averaged averaged a |
| l mat Addess<br>willtakon Gode<br>Deale a Passmont<br>No Les Passmont                        | Vertiled  Altered Altered Automatic approximation of their is NOT  assays instructed approximation of their is NOT  assays instructed approximation of their is NOT  assays instructed approximation of their is NOT  by provide approximation of their is Noted approximation  their is not approximation of their is Noted approximation  their is not approximation of their is Noted approximation  their is not approximation of their is Noted approximation  their is not approximate approximation  their is not approximate approximation  their is not approximate approximation  their is not approximate approximation  their is not approximate approximate appro |
| i mat Adoque<br>williador: Suda<br>Sanda a Panamoral<br>Iarigas Panamoral                    | Validati Analisa information a presented that is 1007 estimate presented that is 1007 estimate |
| Email Adoes<br>Williador Debe<br>Divide a Passimont<br>Naciona Passimont                     | Verifiel  Array of the state of the state of |
| i mat Addess<br>withorton Code<br>Code a Passenoit<br>Iarlian Passenoit                      | Vallel Area in from a space with the in Not<br>many space with the intervention of the intervention of the |

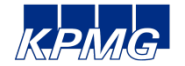

## **KPMG Secure File Transfer - User Guide**

- Receiving files from KPMG
  - You receive a mail with a download link.
  - Click on the file link. Your web browser will launch.
  - Log in using your email address and password.
  - To download the file(s), click on the download link. To download multiple files at the same time, click on the download applet.
  - Save the file to your computer or a network location.
- Sending files to KPMG
  - Open a web browser and go to <u>https://sft.kpmg.se</u>
  - Log in using your email address and password.
  - You are now at the Send File screen
  - Enter the recipient email address, you can only send files to addresses that ends with @kpmg.se
  - Enter the subject
  - Click **Choose file** to attach a file, stored on your computer or on the network
  - If you want to a folder or multiple files then click Folder/Large File Applet.
- And...
  - If you need to enhance end-to-end security even further you can encrypt the files with WinZip<sup>™</sup> before uploading, and communicate the password to your KPMG contact through another method than mail.
  - If you have any questions, please contact <u>sft@kpmg.se</u>.

| TOTTle Semicirule Fille Matta | ger MySettings Us | er Guide Logout |                                             |
|-------------------------------|-------------------|-----------------|---------------------------------------------|
| Sens Pile                     |                   | Logged          | in as: carl-magnus.johansson@kpm<br>[wvte ] |
| To:                           |                   |                 |                                             |
| Add Cc   Add Bo               | 5                 |                 |                                             |
| Files: Folder/Large F         | ile Applet        |                 |                                             |
| Rich Formatting*>             |                   |                 |                                             |
|                               |                   |                 |                                             |
|                               |                   |                 |                                             |
|                               |                   |                 |                                             |
|                               |                   |                 |                                             |
|                               |                   |                 |                                             |
| el contrar a sur              |                   |                 |                                             |
| Send me a copy                |                   |                 |                                             |

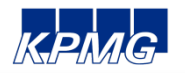